# SKYPE CONNECTOR FOR DATATAL FLEXI SERVER

Summary This document describe how to configure Skype server and Flexi server to communicate

> Erik Kalström erik@datatal.se

# Table of content

| Office 365 UCWA Configuration                     |
|---------------------------------------------------|
| Prerequsite 2                                     |
| Limitations 2                                     |
| Register your application with Azure AD2          |
| Sign in to Admital web 4                          |
| Trobleshooting UCWA integration5                  |
| Prerequsite on Flexi server                       |
| Skype Server settings7                            |
| Flexi server Settings                             |
| Certificate create on Skype server12              |
| Certificate import on Flexi server                |
| Add Certificate on Flexi Skype connector settings |
| Troubleshooting                                   |

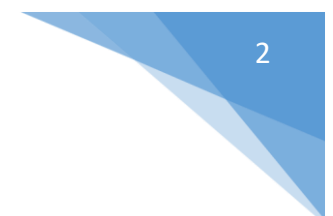

# Office 365 UCWA Configuration

# Prerequsite

- A Microsoft Office account that has access to Skype Online P2
- Activate license Skype integration on Flexi user
- Public FQDN to Flexi server
- Server need internet access

#### Limitations

- Flexi will only read data from Skype Online
- Will not affect line status in Flexi, due to inconsistent behavior on presence state in Skype. Data will be treated as Skype user information data.

# Register your application with Azure AD

Sign in to the Azure Management Portal, then do the following:

- 1. Log into to https://aad.portal.azure.com as administrator
- 2. Select "Azure Active Directory" and then "App registrations"
- 3. Add an app "New application registration"

| Azure Active Directory admin o | center                                                   |                                                                                    |
|--------------------------------|----------------------------------------------------------|------------------------------------------------------------------------------------|
| «                              | Dashboard > Datatal AB - App registration                | s                                                                                  |
| 🗔 Dashboard                    | Datatal AB - App registrations<br>Azure Active Directory |                                                                                    |
| All services                   |                                                          | + New application registration 🗄 Endpoints 🗙 Troubleshoot                          |
| Enterprise applications        | Overview                                                 | The preview experience for App registrations is available. Click this banner to la |
| Azure Active Directory         | 🥳 Getting started                                        | Search by name or AppID My apps V                                                  |
| 🎽 Users                        | Manage                                                   | DISPLAY NAME                                                                       |
| App registrations              | 🗳 Users                                                  |                                                                                    |
|                                | 🝰 Groups                                                 |                                                                                    |
|                                | 🌵 Organizational relationships                           |                                                                                    |
|                                | 🔓 Roles and administrators                               |                                                                                    |
|                                | Enterprise applications                                  |                                                                                    |
|                                | Devices                                                  |                                                                                    |
|                                | Registrations                                            |                                                                                    |

- 4. Enter Name a uniqe name for this app like "PresentityUCWAConnector"
- 5. Select Application type Native
- 6. On Redirect URI set Fel! Ogiltig hyperlänkreferens.
- 7. Click create
- 8. Select Settings -> Require premissions -> Add -> Select an API -> Skype for Business Online
- 9. Click Select
- 10. Check Read/Write Skype user information
- 11. Check Read/Write Skype user contact and groups
- 12. Click Select

|   | PI access                                  | × | Enable Access                                                 |                | × |
|---|--------------------------------------------|---|---------------------------------------------------------------|----------------|---|
| 1 | Select an API<br>Skype for Business Online | ~ | DELEGATED PERMISSIONS                                         | REQUIRES ADMIN |   |
|   |                                            |   | Initiate conversations and join meetings                      | 🖨 No           |   |
| 2 | Select permissions                         | > | Create Skype Meetings                                         | 🖨 No           |   |
|   | o role, 2 scopes                           |   | Read/write Skype user information (preview)                   | 🖨 No           | 1 |
|   |                                            |   | Receive conversation invites (preview)                        | 🖨 No           | _ |
|   |                                            |   | <ul> <li>Read/write Skype user contacts and groups</li> </ul> | 🖨 No           |   |

#### 13. Click Done

#### 14. Click Grant premissions

| Required permissions |                   |  |
|----------------------|-------------------|--|
| 🕂 Add                | Grant permissions |  |
|                      |                   |  |

Do you want to grant the permissions below for PresentityUCWAConnector for all accounts in current directory? This action will update any existing permissions this application already has to match what is listed below.

| Yes | No |
|-----|----|
|     |    |

# 15. Copy Application ID notepad, needed when configure Flexi Presentity

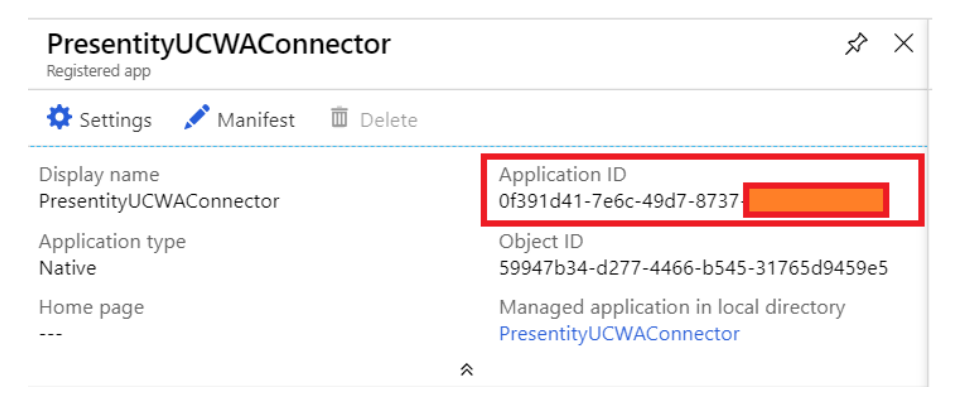

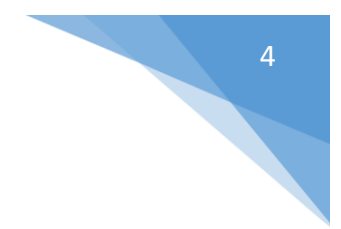

# Sign in to Admital web

1. Make sure that you logon as sysop accessright. Need access to System tab

| System               |
|----------------------|
| Admin                |
| System load          |
| Dynamic fields       |
| Gateway              |
| Calendar integration |
| Directory Service    |
| Skype integration    |
| Active connections   |
| Rules                |
| Servers              |
| UCWA Servers         |

- 2. Click New Server...
- 3. Enter **username** and **passhrase** for a the Skype account that Presentity should use. User must be a valid Skype user.
- 4. Enter **Client ID**, user **Application ID** from above
- 5. AD instance, enter https://login.microsoftonline.com/
- 6. In Domain, enter customers domain
- 7. In Tennant, enter customers tennant domain.

| Edit         |                                    |
|--------------|------------------------------------|
| Username:    | @datatal.se                        |
| Passphrase:  |                                    |
| Client ID:   | 0f391d41-7e6c-49d7-8737-           |
| AD instance: | https://login.microsoftonline.com/ |
| Domain:      | datatal.se                         |
| Tennant:     | datatal365.onmicrosoft.com         |
|              | Save Cancel Delete Apply           |

- 8. Goto System->Skype integration->Rules
- 9. Click New
- 10. Select [UCWA] Host, this is the created host above
- 11. Enter a rule, example <u>%@datatal.se</u> this will match all users on @datatal.se
- 12. Enter a priority, enter 1 if no other rules are needed
  - System / Skype integration / Rules

| Edit ru   | le                                  |
|-----------|-------------------------------------|
| Host:     | [UCWA] datatal365.onmicrosoft.com 🔹 |
| Rule:     | (%@datatal.se                       |
| Priority: | 1                                   |
|           | Save Cancel Delete Apply            |

# Trobleshooting UCWA integration

- Goto UCWA server in Admital, check status text column. Example below is everything okay

| New server                 |                                    |            |        |             |
|----------------------------|------------------------------------|------------|--------|-------------|
| Tennant                    | AD Instance                        | Domain     | Status | Status text |
| datatal365.onmicrosoft.com | https://login.microsoftonline.com/ | datatal.se | 1      | Connected   |

- Check that, username and password is correct entered
- Check that Client ID is the same as application ID on app in Azure AD
- On Flexi server goto x:\flexi\log\lyncconnector
  - $\circ$   $\;$  Check error.log and warning.log  $\;$
  - Check ucwa.log and ucwaclient.log
- Check internet access, firewall setting that blocks communication

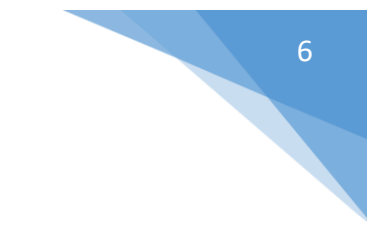

# Skype onpremise configuration

# Prerequsite on Flexi server

- Flexi license for Skype connection
- Windows Server 2008 R2 SP1 or Windows Server 2012
- Windows Server 2012: Media Foundation server feature
- Windows Server 2008 R2 SP1: Desktop Experience server feature
- x64
- .NET 4.5
- UCMA 4.0 Runtime

#### Start Powershell on Flexi server and run...

#### Windows 2012

Install-WindowsFeature server-media-foundation

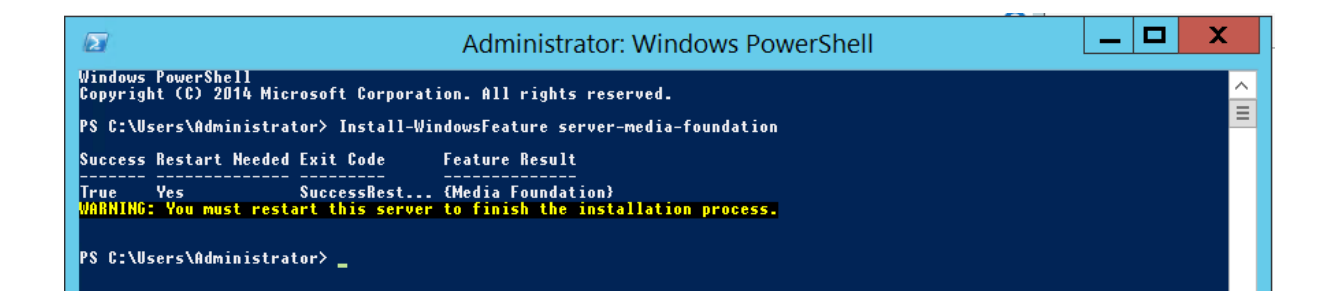

#### Windows 2008 R2 SP1

Import-module servermanager

Add-WindowsFeature Desktop-Experience

If reboot is require after installation of Media Foundation or Desktop Experience, do so

#### In Flexi installer GUI start the installation of UCMA 4.0 runtime

Key Strate 2015-10-08 10:04 Application 245 873 KB

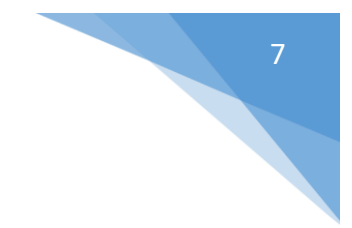

# Skype Server settings

On Skype server

Start Powershell manager for Skype...

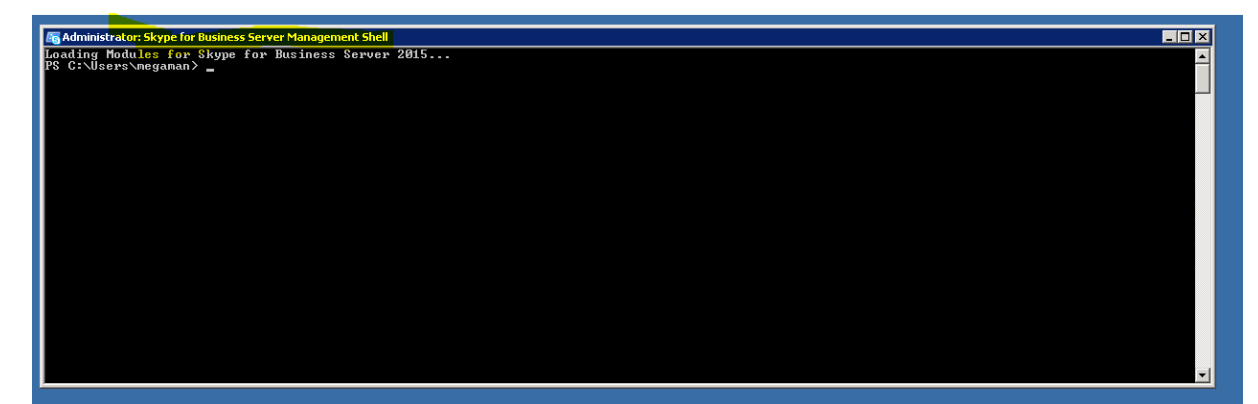

Get-CsSite

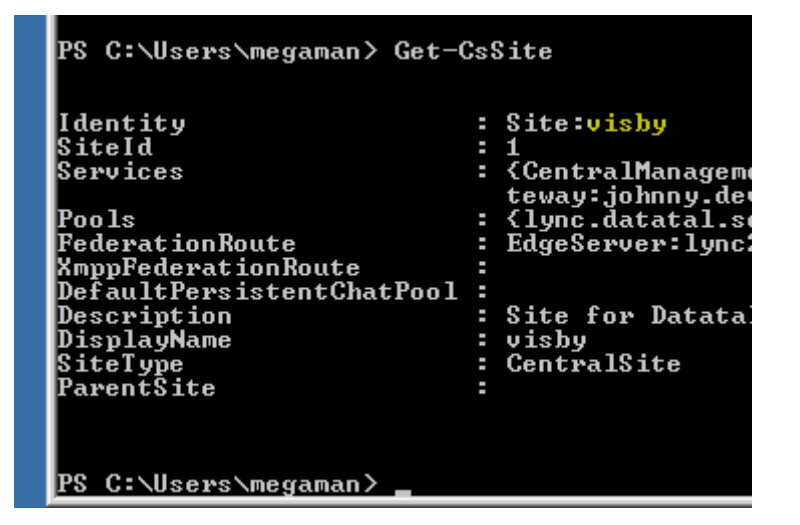

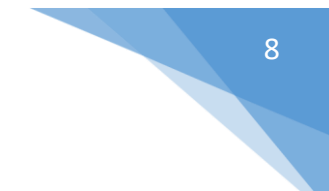

Run this command...

*New-CsTrustedApplicationPool -Identity flexi-Presentity.datatal.se -Registrar lync2013.datatal.se -Site visby -ComputerFqdn inhouse.datatal.se* 

**Identity** = Trusted Application Pool

Registrar = Skype servers full FQDN

**Site** = Skype site name, from previous step

ComputerFqdn = Flexi server name FQDN

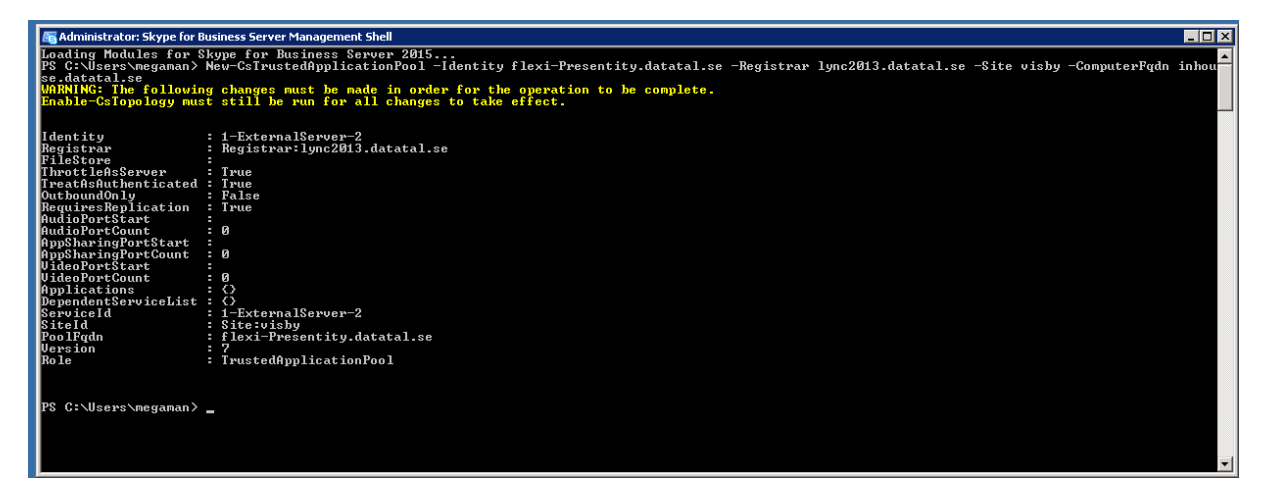

Create application ID and bind a port

*New-CsTrustedApplication -ApplicationId urn:application:Presentity -TrustedApplicationPoolFqdn flexi-Presentity.datatal.se -Port 6001* 

**ApplicationId** = urn:application:Presentity

**Port** = 6001

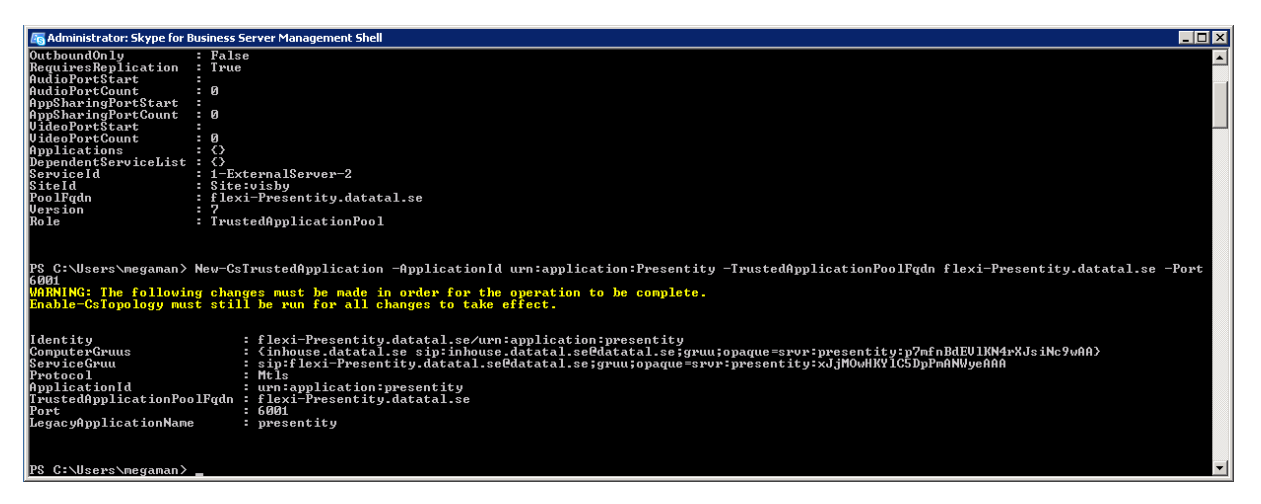

After New-CsTrustedApplicationPool and New-CsTrustedApplication run Enable-CsTopology to enable config changes.

Enable-CsTopology

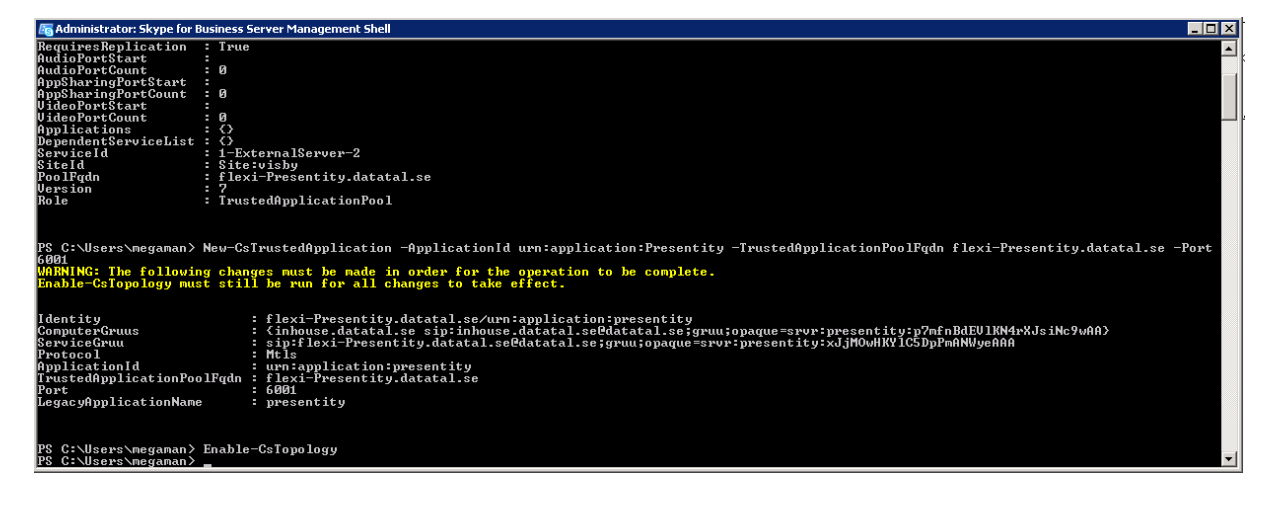

Service GRUU is needed for Flexi to communicate with Skype server. To receive that run this command, and copy it from console Window and save it to later use in a text file.

Get-CsTrustedApplication -Identity flexi-Presentity.datatal.se/urn:application:presentity

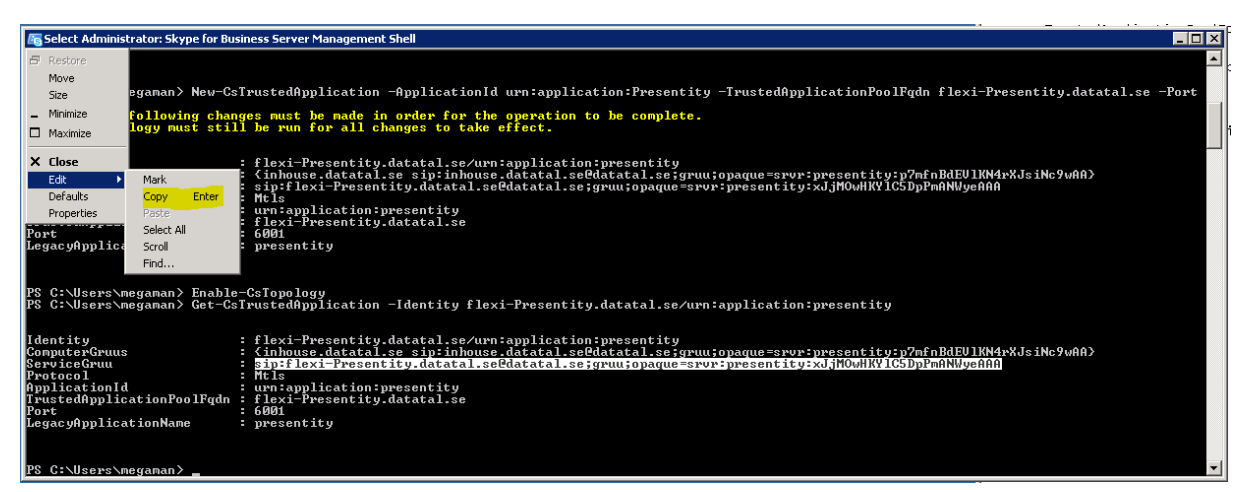

Later you will need to create a certificate on the Skype server, so be sure that you still have access to it.

# Flexi server Settings

Now login to Admital and create a Lync server and fill these settings. Be careful that all settings are case sensitive!! Log in as sysop

Admital->System->Lync integration->Servers

New...

Host : Skype server FQDN

Port: 5061

URI: <a href="mailto:sip:cflexiserverFQDN">sip:cflexiserverFQDN</a>

ServicePort: 6001

GRUU: <paste it from previous step>

| www.datatal.se       | System / Lync in | tegration / Servers           |             |              |           |
|----------------------|------------------|-------------------------------|-------------|--------------|-----------|
| Index                |                  |                               |             |              |           |
| Messages             | Edit [nf]se      | rver                          |             |              |           |
| User                 | Host:            | lync2013 datatal se           |             |              |           |
| Call Center          | 11050.           | The Fordulation               |             |              |           |
| Company              | Port:            | <mark>5061</mark>             |             |              |           |
| Interception         | Uri:             | sip:inhouse.datatal.se        |             |              |           |
| Queue/transfer       | ServicePort:     | <mark>6001</mark>             |             |              |           |
| Menu                 | GRUU:            | sip:flexi-Presentity.datatal. | se@datatal. | se;gruu;opac | ue=srvr:r |
| Voice mail           | Certificate:     |                               |             |              |           |
| Schedule             |                  |                               |             |              |           |
| Entry point          | Serial number:   |                               |             |              |           |
| Statistics           |                  |                               |             |              |           |
| Search               |                  | Save                          | Cancel      | Delete       | Apply     |
| Time booking         |                  |                               |             |              |           |
| System               |                  |                               |             |              |           |
| Admin                |                  |                               |             |              |           |
| System load          |                  |                               |             |              |           |
| Dynamic fields       |                  |                               |             |              |           |
| Calendar integration |                  |                               |             |              |           |
| Lync integration     |                  |                               |             |              |           |
| Active connections   |                  |                               |             |              |           |

Rules

Servers

Save

11

Rule

New..

Select host server

Rule: enter domain that can access skype service

Priority: a value within 0-10

| Index                |                           |
|----------------------|---------------------------|
| Messages             | New rule                  |
| User                 | Host: Ivnc2013 datatal se |
| Call Center          |                           |
| Company              | Rule: @datatal.se         |
| Interception         | Priority <mark>: 5</mark> |
| Queue/transfer       |                           |
| Greetings            | Save Cancel Apply         |
| Menu                 |                           |
| Voice mail           |                           |
| Schedule             |                           |
| Entry point          |                           |
| Statistics           |                           |
| Search               |                           |
| Time booking         |                           |
| System               |                           |
| Admin                |                           |
| System load          |                           |
| Dynamic fields       |                           |
| Calendar integration |                           |
| Lync integration     |                           |
| Active connections   |                           |
| Rules 🕨              |                           |
| Servers              |                           |
| Accessnumber         |                           |
| Log out              |                           |

# Certificate create on Skype server

We need to create a certificate for communication between Skype server and Flexi server. To create this, follow these steps. Its required!

On Skype server Start -> MMC

## Certificate

| Programs (1)       |
|--------------------|
| 🚟 mmc              |
|                    |
|                    |
|                    |
|                    |
|                    |
|                    |
|                    |
|                    |
|                    |
|                    |
|                    |
|                    |
|                    |
| ♀ See more results |
|                    |
| mmc Log off        |
|                    |

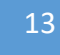

# File -> Add/Remove Snap-in

| - | Conse                          | ole1 - [Co                                                 | onsole                                     | Root]                                                       |                                      |    |
|---|--------------------------------|------------------------------------------------------------|--------------------------------------------|-------------------------------------------------------------|--------------------------------------|----|
| - | File                           | Action                                                     | View                                       | Favorites                                                   | Window                               | He |
|   | Ne<br>Op<br>Sa<br>Sa           | w<br>oen<br>ve<br>ve As<br>Id/Remove                       | e Snap-i                                   | n                                                           | Ctrl+N<br>Ctrl+O<br>Ctrl+S<br>Ctrl+M |    |
|   | 0p<br>1 (<br>2 (<br>3 (<br>4 ( | otions<br>I:\Windov<br>I:\Windov<br>I:\Windov<br>I:\Windov | vs\syste<br>vs\syste<br>vs\syste<br>vs\\Si | em32\gpedit<br>em32\service:<br>em32\storexp<br>erverManage | 5<br> <br>r                          |    |
|   | Ex                             | it                                                         |                                            |                                                             |                                      |    |

#### Add Certificates...

|                       |               | - |       |   | Edit Extensions |
|-----------------------|---------------|---|-------|---|-----------------|
| Active Directory Do   | Microsoft Cor |   |       |   | Remove          |
| Active Directory Site | Microsoft Cor |   |       |   |                 |
| Active Directory Use  |               |   |       |   |                 |
|                       | Microsoft Cor |   |       |   | Move Up         |
| Authorization Manager | Microsoft Cor |   |       |   | Move Down       |
| Certificates          | Microsoft Cor |   | Add > |   | nove bown       |
| Component Services    | Microsoft Cor |   |       |   |                 |
| Computer Managem      | Microsoft Cor |   |       |   |                 |
| Device Manager        | Microsoft Cor |   |       |   |                 |
| Disk Management       | Microsoft and |   |       |   |                 |
| Event Viewer          | Microsoft Cor |   |       |   |                 |
| Folder                | Microsoft Cor |   |       |   |                 |
| Group Policy Object   | Microsoft Cor | - |       | ļ | Advanced        |
|                       |               |   |       |   |                 |
|                       |               |   |       |   |                 |

# Choose "Computer account"

| Ad <u>d or Remove Snap-ins</u>                    | ×                |
|---------------------------------------------------|------------------|
| Certificates snap-in 🗙                            |                  |
|                                                   | or snap-ins. For |
| This snap-in will always manage certificates for: |                  |
| C My user account                                 |                  |
| C Service account                                 | Edit Extensions  |
|                                                   | Remove           |
|                                                   |                  |
|                                                   | Maria Us         |
|                                                   | Move op          |
|                                                   | Move Down        |
|                                                   |                  |
|                                                   |                  |
|                                                   |                  |
|                                                   |                  |
|                                                   |                  |
|                                                   |                  |
|                                                   | Advanced         |
| · ] (                                             |                  |
| < Back Next > Cancel                              |                  |
|                                                   | r a computer.    |
|                                                   |                  |
| )                                                 |                  |
|                                                   | DK Cancel        |
|                                                   |                  |

# Choose "Local computer"

| Ad <u>d or Remove Snap-ins</u>                                                                                             | ×                |
|----------------------------------------------------------------------------------------------------|------------------|
| Select Computer X                                                                                                    | of spap-ips. For |
|                                                                                                    |                  |
| Select the computer you want this snap-in to manage.                                                                       |                  |
| This snap-in will always manage:                                                                                           | Edit Extensions  |
| Computer: (the computer this console is running on)                                                                        | Removie          |
| C Another computer: Browse                                                                                                 | Renove           |
| Allow the selected computer to be changed when launching from the command line. This only applies if you save the console. | Move Up          |
|                                                                                                    | Move Down        |
|                                                                                                    |                  |
|                                                                                                    | Advanced         |
| K Back Finish Cancel                                                                                                    | r a computer.    |
|                                                                                                    | OK Cancel        |

Verify that Certificates is selected and press ok

| abic shap inst        | Vendor        |   |                               | Edit Extensions |
|-----------------------|---------------|---|-------------------------------|-----------------|
| Active Directory Do   | Microsoft Cor | - | Certificates (Local Computer) |                 |
| Active Directory DU   | Microsoft Cor |   | Certificates (Local Computer) | Remove          |
| Active Directory Lise | Microsoft Cor |   |                               |                 |
| ActiveX Control       | Microsoft Cor |   |                               | Maria Un        |
| ADSI Edit             | Microsoft Cor |   |                               | Move Up         |
| Authorization Manager | Microsoft Cor |   |                               | Move Down       |
| Certificates          | Microsoft Cor |   | Add >                         |                 |
| Component Services    | Microsoft Cor |   |                               |                 |
| Computer Managem      | Microsoft Cor |   |                               |                 |
| Device Manager        | Microsoft Cor |   |                               |                 |
| Disk Management       | Microsoft and |   |                               |                 |
| Event Viewer          | Microsoft Cor |   |                               |                 |
| Folder                | Microsoft Cor |   |                               | * d d           |
| Group Policy Object   | Microsoft Cor | _ |                               | Advanced        |
| ription:              |               |   |                               |                 |
| inpelorn              |               |   |                               |                 |

#### Browse to Certificates->Personal->Certificates

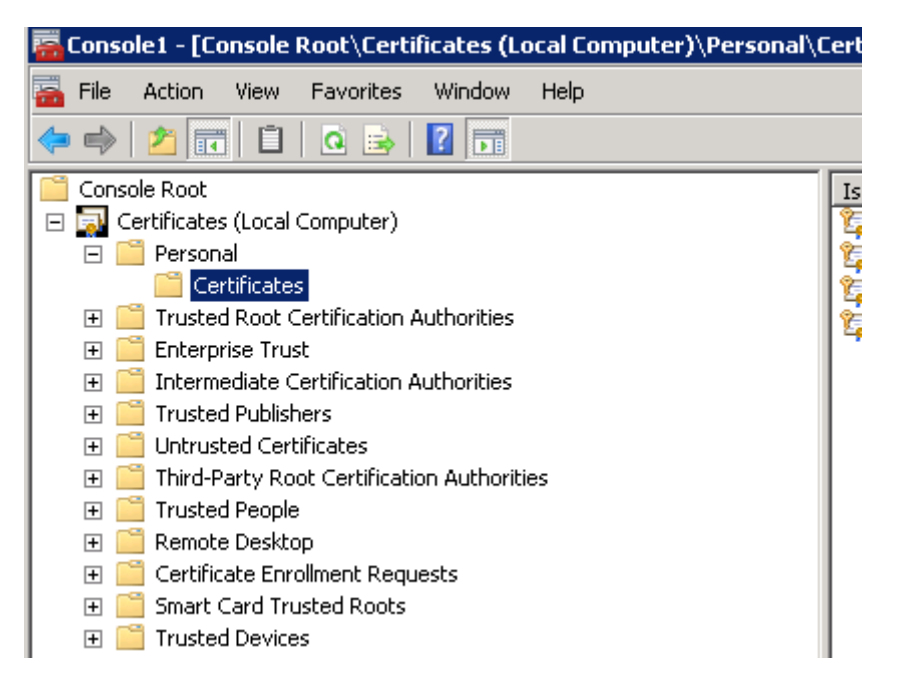

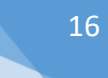

Left click in the white space and All Task->Request New Certificate...

| All Tasks 🔹 🕨                    | Request New Certificate |
|----------------------------------|-------------------------|
| Refresh                          | Import                  |
| Export List                      | Advanced Operations     |
| View 🕨                           |                         |
| Arrange Icons 🕨<br>Line up Icons |                         |
| Help                             |                         |

## Click Next...

| Certificate Enrollment                                                                                                    |
|----------------------------------------------------------------------------------------------------|
| 📮 Certificate Enrollment                                                                                                    |
|                                                                                                    |
| Before You Begin                                                                                                    |
| The following steps will help you install certificates, which are digital credentials used to connect to wireless networks, protect content, establish identity, and do other security-related tasks. |
| Before requesting a certificate, verify the following:                                                                                                    |
| Your computer is connected to the network<br>You have credentials that can be used to verify your right to obtain the certificate                                                                     |
|                                                                                                    |
|                                                                                                    |
|                                                                                                    |
|                                                                                                    |
|                                                                                                    |
|                                                                                                    |
| Learn more about <u>digital certificates</u>                                                                                                    |
| Next Cancel                                                                                                    |

Click Next...

| Certificate Enrollment                                                                                                    |                           |
|----------------------------------------------------------------------------------------------------|---------------------------|
| 🚘 Certificate Enrollment                                                                                                    |                           |
| Select Certificate Enrollment Policy                                                                                                    |                           |
| Certificate enrollment policy enables enrollment for certificates based on predefined certifica<br>enrollment policy may already be configured for you. | te templates. Certificate |
| Configured by your administrator                                                                                                    |                           |
| Active Directory Enrollment Policy                                                                                                    | M .                       |
| Configured by you                                                                                                    | Add New                   |
|                                                                                                    |                           |
|                                                                                                    |                           |
|                                                                                                    |                           |
|                                                                                                    |                           |
|                                                                                                    |                           |
|                                                                                                    |                           |
| Learn more about <u>certificate enrollment policy</u>                                                                                                   |                           |
|                                                                                                    | Next Cancel               |

Choose, Webserver V2 and click on the link that says "More information is required for this certificate. Click here to configure settings"

| Initiate Enrollment         Request Certificates         You can request the following types of certificates. Select the certificates you want to request, and the         Active Directory Enrollment Policy         Computer         Computer         Image: Computer         Image: Comp                          | _               |
|----------------------------------------------------------------------------------------------------|-----------------|
| Active Directory Enrollment Policy         Computer       Image: Status: Available         RemoteDesktopComputer       Image: Status: Available         More information is required to enroll for this certificate. Click here to configure settings.         Image: Web Server V2 (Windows 2003)       Image: Status: Available         Image: More information is required to enroll for this certificate. Click here to configure settings.         Image: More information is required to enroll for this certificate. Click here to configure settings.         Image: More information is required to enroll for this certificate. Click here to configure settings.         Image: More information is required to enroll for this certificate. Click here to configure settings.         Image: More information is required to enroll for this certificate. Click here to configure settings.         Image: More information is required to enroll for this certificate. Click here to configure settings.         Image: Show all templates         earn more about certificates |                 |
| Active Directory Enrollment Policy         Computer       STATUS: Available         RemoteDesktopComputer       STATUS: Available         More information is required to enroll for this certificate. Click here to configure settings.         Web Server V2 (Windows 2003)       STATUS: Available         More information is required to enroll for this certificate. Click here to configure settings.         More information is required to enroll for this certificate. Click here to configure settings.         Show all templates         Learn more about certificates                                                                                                    | n click Enroll. |
| □ Computer       ③ STATUS: Available         □ RemoteDesktopComputer       ④ STATUS: Available         ▲ More information is required to enroll for this certificate. Click here to configure settings.         ☑ Web Server V2 (Windows 2003)       ④ STATUS: Available         ▲ More information is required to enroll for this certificate. Click here to configure settings.         ▲ More information is required to enroll for this certificate. Click here to configure settings.         ▲ More information is required to enroll for this certificate. Click here to configure settings.         ▲ More information is required to enroll for this certificate. Click here to configure settings.         ■ Show all templates         Learn more about certificates                                                                                                    |                 |
| RemoteDesktopComputer       STATUS: Available         More information is required to enroll for this certificate. Click here to configure settings.         Web Server V2 (Windows 2003)       STATUS: Available         More information is required to enroll for this certificate. Click here to configure settings.         More information is required to enroll for this certificate. Click here to configure settings.         Show all templates         Learn more about certificates                                                                                                    | Details 🛞       |
| More information is required to enroll for this certificate. Click here to configure settings.  Status: Available  More information is required to enroll for this certificate. Click here to configure settings.  Show all templates earn more about <u>certificates</u>                                                                                                    | Details 🛞       |
| Web Server V2 (Windows 2003)  Status: Available  More information is required to enroll for this certificate. Click here to configure settings.  Show all templates earn more about <u>certificates</u>                                                                                                    |                 |
| More information is required to enroll for this certificate. Click here to configure settings.           Show all templates           earn more about certificates                                                                                                    | Details 🛞       |
| Show all templates earn more about <u>certificates</u>                                                                                                    |                 |
| Show all templates earn more about <u>certificates</u>                                                                                                    |                 |
| earn more about <u>certificates</u>                                                                                                    |                 |
| earn nore about <u>ceruncates</u>                                                                                                    |                 |
|                                                                                                    |                 |
| Enroll                                                                                                    |                 |

In Type enter common name, in this case its TrustedApplication pool FQDN

In this example its "CN = flexi-Presentity.datatal.se" and click add>

| 🔄 Certifical | te Enrollment                                                                                                    | _ 🗆 ×   |
|--------------|----------------------------------------------------------------------------------------------------|---------|
| 🔄 Certifica  | te Enrollment                                                                                                    |         |
|              | Certificate Properties                                                                                                    |         |
| Requ         | 🔥 Subject General Extensions Private Key Certification Authority Signature                                                                                                    |         |
| You c        | The subject of a certificate is the user or computer to which the certificate is issued. You can<br>enter information about the types of subject name and alternative name values that can be used<br>in a certificate. | inroll. |
|              | Subject of certificate<br>The user or computer that is receiving the certificate                                                                                                    | ıils⊛   |
|              | Subject name:<br>Type:                                                                                                    | ıils 🛞  |
| V            | Full DN     Add >       Value:        \Leftexi-Presentity.datatal.se                                                                                                    | ils ⊛   |
|              | Alternative name: Type: Directory name                                                                                                    |         |
| Learn        | Value: Add >                                                                                                    |         |
|              | < Remove                                                                                                    | Cancel  |
|              | Learn more about <u>subject name</u>                                                                                                    |         |
|              | OK Cancel Apply                                                                                                    | 1       |

In Alternative name change type to DNS and enter

FlexiServer name, skype server name, TrustedApplicationPoolFQDN

Inhouse.datatal.se in this case is flexiserver

flexi-Presentity.datatal.se in this case TrustedApplicationPoolFQDN

lync2013.datatal.se in this case Skype for Business server (don't mind lync2013 it's just a computer name)

| Certificate<br>Ce<br>Requ | Enrollment                                                                                                    | _       |
|---------------------------|----------------------------------------------------------------------------------------------------|---------|
| Ce<br>Requ                | ertificate Properties                                                                                                    | -       |
| Requ                      |                                                                                                    | 1       |
|                           | 🚴 Subject General Extensions Private Key Certification Authority Signature                                                                                                    |         |
| You c                     | The subject of a certificate is the user or computer to which the certificate is issued. You can<br>enter information about the types of subject name and alternative name values that can be used<br>in a certificate. | inroll. |
| <u>A</u> (                | Subject of certificate<br>The user or computer that is receiving the certificate                                                                                                    | ils 🛞   |
|                           | Subject name:  Type:  CN=flexi-Presentity.datatal.se                                                                                                    | iils ⊛  |
| N                         | Full DN     Add >       Value:                                                                                                    | uils 🛞  |
|                           | Alternative name:                                                                                                    |         |
| 🗖 5<br>Learn              | DNS       Value:       Inhouse.datatal.se                                                                                                    |         |
|                           | < Remove                                                                                                    | Cancel  |
|                           |                                                                                                    |         |
| - L                       | Learn more about <u>subject name</u>                                                                                                    |         |

When finish press OK...

| Certificate | : Enrollment                                                                                                    | _ 🗆 ×   |
|-------------|----------------------------------------------------------------------------------------------------|---------|
|             | e chromment                                                                                                    | 1       |
| Requ        | 🚴 Subject General Extensions Private Key Certification Authority Signature                                                                                                    | -       |
| You c       | The subject of a certificate is the user or computer to which the certificate is issued. You can<br>enter information about the types of subject name and alternative name values that can be used<br>in a certificate. | inroll. |
| <u>A</u> (  | Subject of certificate                                                                                                    | ile 🛞   |
|             | Subject name:                                                                                                    | ils 🛞   |
|             | Type:     CN=next-presencity.datatal.se       Full DN     Add >                                                                                                    |         |
| •           | Value: < Remove                                                                                                    | iils 🛞  |
|             | Alternative name:                                                                                                    |         |
| s           | Type:<br>DNS The flexi-Presentity.datatal.se                                                                                                    |         |
| earn        | Value:<br>Add >                                                                                                    |         |
|             | < Remove                                                                                                    | Cancel  |
|             |                                                                                                    |         |
|             | Learn more about subject name                                                                                                    |         |
|             | OK Cancel Apply                                                                                                    |         |

#### Now press Enroll...

| Active Directory Enrollment Policy         Computer       STATUS: Available         RemoteDesktopComputer       STATUS: Available         More information is required to enroll for this certificate. Click here to configure settings. | Details (<br>Details (<br>gs. |
|----------------------------------------------------------------------------------------------------|-------------------------------|
| Computer     STATUS: Available     RemoteDesktopComputer     STATUS: Available     More information is required to enroll for this certificate. Click here to configure settings.     Wash Server Y2 (Windows 2002)     Status Available | Details (<br>Details (<br>gs. |
| RemoteDesktopComputer  STATUS: Available  More information is required to enroll for this certificate. Click here to configure settings.  Web Server V2 (Windows 2002)  Computer 2003                                                    | Details (                     |
| A More information is required to enroll for this certificate. Click here to configure settings.                                                                                                    | gs.                           |
| Woh Server V2 (Wedows 2002)                                                                                                    | -                             |
| STATUS: Available                                                                                                    | Details (                     |
|                                                                                                    |                               |
|                                                                                                    |                               |
| Show all templates                                                                                                    |                               |

Now you shall see a Status:Succeeded and a valid period, mind that this certificate must be renewed before that period ends! Press Finish.

| tificate Enrollment                                                                                        |                                                                                                    |                                 |                                       |
|----------------------------------------------------------------------------------------------------|----------------------------------------------------------------------------------------------------|---------------------------------|---------------------------------------|
| tificate Enrollment                                                                                        | ults                                                                                                 |                                 |                                       |
| The following certificates have b                                                                          | been enrolled and installe                                                                           | d on this computer.             |                                       |
| Active Directory Enro                                                                                      | ollment Policy                                                                                       |                                 |                                       |
| Web Server V2 (Windows                                                                                     | 2003)                                                                                                | STAT <mark>US:</mark> Succeeded | Details 🛞                             |
| The following options desc<br>Key usage:<br>Application policies:<br>Validity period (days) <mark>:</mark> | rribe the uses and validity<br>Digital signature<br>Key encipherment<br>Server Authentication<br>730 | , period that apply to this typ | e of certificate:<br>View Certificate |
|                                                                                                    |                                                                                                    |                                 | Finist                                |

Now in the MMC GUI you shall see an active certificate that can be exported. Next step export...

flexi-Presentity.datatal.se Datatal Certification Authority 2017-10-06 Server Authentication

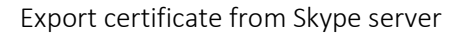

Right click on the new certificate, all tasks->export...

| flexi-Pr<br>Colored International International | esentity datatal se<br>Open | Datatal Certification Authority<br>Datatal Certification Authority |
|----------------------------------------------------------------------------------------------------|-----------------------------|--------------------------------------------------------------------|
|                                                                                                    | All Tasks 🔸                 | Open                                                               |
|                                                                                                    | Cut<br>Copy                 | Request Certificate with New Key<br>Renew Certificate with New Key |
|                                                                                                    | Delete                      | Manage Private Keys                                                |
|                                                                                                    | Properties                  | Advanced Operations                                                |
|                                                                                                    | Help                        | Export                                                             |
|                                                                                                    |                             |                                                                    |

#### Click Next...

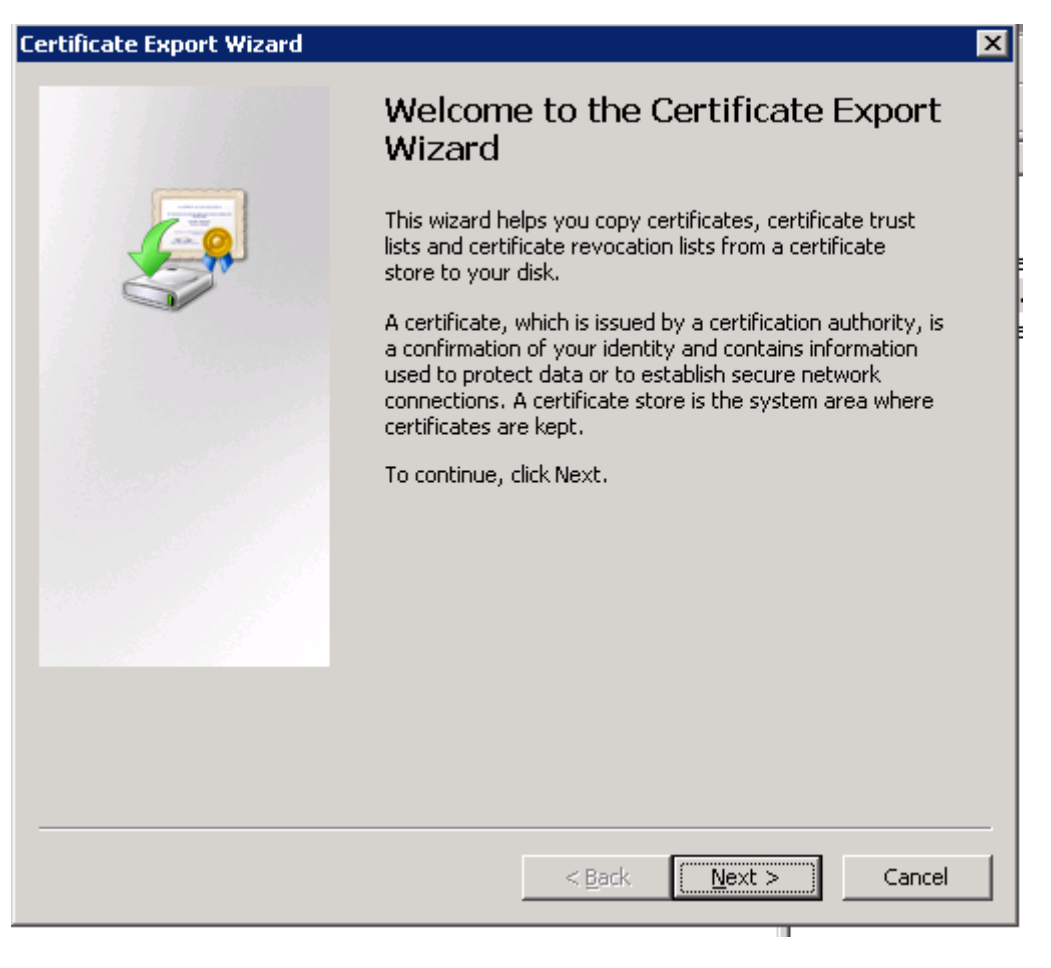

Export with private key... click Next...

| Certificate Export Wizard                                                                                                    |  |  |  |  |
|----------------------------------------------------------------------------------------------------|--|--|--|--|
| Export Private Key<br>You can choose to export the private key with the certificate.                                                       |  |  |  |  |
|                                                                                                    |  |  |  |  |
| Private keys are password protected. If you want to export the private key with the certificate, you must type a password on a later page. |  |  |  |  |
| Do you want to export the private key with the certificate?                                                                                |  |  |  |  |
| Yes, export the private key                                                                                                    |  |  |  |  |
| O No, do not export the private key                                                                                                    |  |  |  |  |
|                                                                                                    |  |  |  |  |
|                                                                                                    |  |  |  |  |
|                                                                                                    |  |  |  |  |
|                                                                                                    |  |  |  |  |
|                                                                                                    |  |  |  |  |
|                                                                                                    |  |  |  |  |
|                                                                                                    |  |  |  |  |
| Learn more about <u>exporting private keys</u>                                                                                             |  |  |  |  |
|                                                                                                    |  |  |  |  |
| < Back Next > Cancel                                                                                                    |  |  |  |  |

Click Next...

| Ce      | rtificates can be exported in a variety of file formats.                                                                                    |
|---------|----------------------------------------------------------------------------------------------------|
| Sel     | ect the format you want to use:                                                                                                    |
|         | C DER encoded binary X.509 (,CER)                                                                                                    |
|         | C Base-64 encoded X.509 (.CER)                                                                                                    |
|         | C Cryptographic Message Syntax Standard - PKCS #7 Certificates (.P7B)                                                                       |
|         | $\square$ Include all certificates in the certification path if possible                                                                    |
|         | <ul> <li>Personal Information Exchange - PKCS #12 (.PFX)</li> <li>Include all certificates in the certification path if possible</li> </ul> |
|         | Delete the private key if the export is successful                                                                                          |
|         | Export all extended properties                                                                                                    |
|         | C Microsoft Serialized Certificate Store (.SST)                                                                                             |
| Learn m | nore about <u>certificate file formats</u>                                                                                                  |
|         | < Back Next > Cancel                                                                                                    |

Enter a Password and remember it, will be needed when import on Flexi Server. Click Next...

| Certificate Export Wizard                                                   |
|-----------------------------------------------------------------------------|
| Password                                                                    |
| To maintain security, you must protect the private key by using a password. |
|                                                                             |
| Type and confirm a password.                                                |
| Password:                                                                   |
| ••••••                                                                      |
| Type and confirm password (mandatory):                                      |
|                                                                             |
|                                                                             |
|                                                                             |
|                                                                             |
|                                                                             |
|                                                                             |
|                                                                             |
|                                                                             |
|                                                                             |
|                                                                             |
| a Barly Mark S. Caraal                                                      |
|                                                                             |

Enter a filename... Click Next...

| e to Export     |                                  |                      |         |        |
|-----------------|----------------------------------|----------------------|---------|--------|
| Specify the nar | ne of the file you war           | nt to export         |         |        |
|                 |                                  |                      |         |        |
| Eile name:      |                                  |                      |         |        |
| C:\Users\meg    | aman\Documents <mark>\fle</mark> | ki-presentity-lyncCe | ert.pfx | Browse |
|                 |                                  |                      |         |        |
|                 |                                  |                      |         |        |
|                 |                                  |                      |         |        |
|                 |                                  |                      |         |        |
|                 |                                  |                      |         |        |
|                 |                                  |                      |         |        |
|                 |                                  |                      |         |        |
|                 |                                  |                      |         |        |
|                 |                                  |                      |         |        |
|                 |                                  |                      |         |        |
|                 |                                  |                      |         |        |
|                 |                                  |                      |         |        |
|                 |                                  |                      |         |        |
|                 |                                  |                      |         |        |
|                 |                                  |                      |         |        |

#### Click Finish...

| Certificate Export Wizard |                                                                                                    | ×                             |
|---------------------------|----------------------------------------------------------------------------------------------------|-------------------------------|
|                           | Completing the Certificate E<br>Wizard<br>You have successfully completed the Certificate<br>wizard.<br>You have specified the following settings: | Export                        |
|                           | File Name<br>Export Keys<br>Include all certificates in the certification path<br>File Format                                                      | C:\Use<br>Yes<br>No<br>Person |
|                           | < <u>B</u> ack Finish                                                                                                    | Cancel                        |

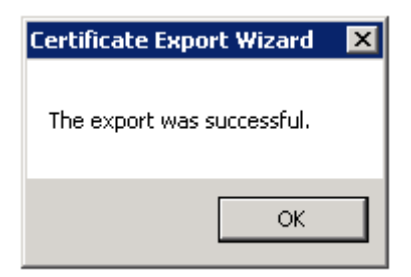

Browse to the file where it was exported to and copy the file to FlexiServer...

| Name *                      | Туре                          | Date modified    | Size |  |
|-----------------------------|-------------------------------|------------------|------|--|
| 🏂 flexi-presentity-lyncCert | Personal Information Exchange | 2015-10-07 11:44 | 4 KB |  |

# Certificate import on Flexi server

# On the Flexi server

Start->MMC

| Programs (1)                                                                                                    |         |
|----------------------------------------------------------------------------------------------------|---------|
| in mini and a second second se |         |
|                                                                                                    |         |
|                                                                                                    |         |
|                                                                                                    |         |
|                                                                                                    |         |
|                                                                                                    |         |
|                                                                                                    |         |
|                                                                                                    |         |
|                                                                                                    |         |
|                                                                                                    |         |
|                                                                                                    |         |
| Coo more vegulte                                                                                                    |         |
|                                                                                                    |         |
| mmc                                                                                                    | Log off |
|                                                                                                    |         |

File->Add/Remove Snap-in

|   | Conse                                                              | ole1 - [C                                                                               | onsole                 | Root]                      |        |      |
|---|--------------------------------------------------------------------|-----------------------------------------------------------------------------------------|------------------------|----------------------------|--------|------|
| - | File                                                               | Action                                                                                  | View                   | Favorites                  | Window | Help |
|   | Ne<br>Op<br>Sa<br>Sa<br>Ad<br>Op<br>1 9<br>2 0<br>3 s<br>4 0<br>Ex | w<br>ve As<br>id/Removi<br>itions<br>5erverMar<br>devmgmt<br>services<br>compmgml<br>it | e Snap-i<br>nager<br>: | Ctrl+N<br>Ctrl+O<br>Ctrl+S |        |      |

## Choose Certificates -> Add>

|                           |               | _        | Console Root | Edit Extensions |
|---------------------------|---------------|----------|--------------|-----------------|
| ActiveX Control N         | Microsoft Cor |          |              |                 |
| Authorization Manager N   | Microsoft Cor |          |              | Remove          |
| Certificates              | Microsoft Cor |          |              |                 |
| Component Services        | Microsoft Cor |          |              | Move Up         |
| Computer Managem N        | Microsoft Cor |          |              |                 |
| Device Manager N          | Microsoft Cor |          |              | Move Down       |
| Disk Management N         | Microsoft and | Add >    |              |                 |
| Event Viewer 🛛 🛛 🕅        | Microsoft Cor |          |              |                 |
| Folder N                  | Microsoft Cor |          |              |                 |
| Group Policy Object N     | Microsoft Cor |          |              |                 |
| Internet Information N    | Microsoft Cor |          |              |                 |
| , IP Security Monitor     | Microsoft Cor |          |              |                 |
| , IP Security Policy Ma N | Microsoft Cor | _        |              | * d             |
| Link to Web Address N     | Microsoft Cor | <b>•</b> | <u> </u>     | Advanced        |
|                           |               |          |              |                 |
| cription:                 |               |          |              |                 |

Choose "Computer account" and click Next...

29

| Certificates snap-in                              |                                 | X      |
|---------------------------------------------------|---------------------------------|--------|
| This snap-in will always manage certificates for: |                                 |        |
| C <u>M</u> y user account                         |                                 | -      |
| <u>Service account</u> <u>Computer account</u>    |                                 | Ī      |
|                                                   |                                 |        |
|                                                   |                                 |        |
|                                                   |                                 |        |
|                                                   |                                 |        |
|                                                   |                                 |        |
|                                                   |                                 |        |
|                                                   | < <u>B</u> ack <u>Next &gt;</u> | Cancel |

Choose "Local computer", click Next...

| Select Computer                                                                                                    | ×                                                                                 |
|----------------------------------------------------------------------------------------------------|-----------------------------------------------------------------------------------|
|                                                                                                    |                                                                                   |
| Select the computer you war                                                                                                    | t this snap-in to manage.                                                         |
| This snap-in will always ma                                                                                                    | nage:                                                                             |
| Contract Contract | computer this console is running on)                                              |
| C Another computer:                                                                                                    | Browse                                                                            |
| Allow the selected cor<br>only applies if you sav                                                                                                    | nputer to be changed when launching from the command line. This<br>e the console. |
|                                                                                                    |                                                                                   |
|                                                                                                    |                                                                                   |
|                                                                                                    |                                                                                   |
|                                                                                                    |                                                                                   |
|                                                                                                    |                                                                                   |
|                                                                                                    |                                                                                   |
|                                                                                                    | < Back Finish Cancel                                                              |

Verifiy that Certificates is selected snap-in and click OK

| ap-in vi                              | rendor         |   |                              |           |
|---------------------------------------|----------------|---|------------------------------|-----------|
| Antional M                            | Neverable Car  | - | Console Root                 |           |
| Actives Control M                     | Alerosoft Cor  |   | Certificates (cocal computer | Remove    |
| Authorization Manager M               |                |   |                              |           |
| Ceruncates M                          |                |   |                              |           |
| Component Services M                  | nicrosoft Cor  |   |                              | Move Up   |
| Computer Managem M                    | Aicrosoft Cor  |   |                              | Mous Down |
| Device Manager M<br>Disk Management M | Aicrosoft Cor  |   | Add >                        | Move Down |
| Disk Management M                     | Alcrosoft Care |   |                              |           |
| Event viewer M                        | Aicrosoft Cor  |   |                              |           |
| Curren Delian Obierta M               |                |   |                              |           |
| Group Policy Object M                 | Alerosoft Cor  |   |                              |           |
| Incerned Information M                | Alcrosoft Cor  |   |                              |           |
| IP Security Monitor M                 | Alerosoft Cor  |   |                              |           |
| IP Security Policy Ma M               | Vicrosoft Cor  | Ţ |                              | Advanced  |
| LINK to web Address                   | herosore Cor   | _ | ,                            |           |
|                                       |                |   |                              |           |

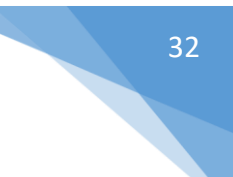

Browse to Certificates->Personal->Certificates

| 5 | Cons       | ole1 - [C   | onsole    | Root\Certi      | ficates (L  | ocal Compu | uter)\Personal\( | Ce |
|---|------------|-------------|-----------|-----------------|-------------|------------|------------------|----|
| - | File       | Action      | View      | Favorites       | Window      | Help       |                  |    |
| 4 |            | 2           | 1         | 0 🗟             | ?           |            |                  |    |
|   | Cons       | sole Root   |           |                 |             |            |                  |    |
|   | <b>i (</b> | Certificate | s (Local  | Computer)       |             |            |                  | Ľ  |
| L | Ξ          | Person      | ial       | _               |             |            |                  |    |
| L |            | _ 🚞 Ce      | rtificate | s               |             |            |                  | Ľ  |
|   | Ŧ          | 🎽 Truste    | d Root (  | Pertification 4 | luthorities |            |                  |    |

In the white space right click and All-Tasks->Import

| All Tasks 🔹 🕨                    | Request New Certificate |
|----------------------------------|-------------------------|
| Refresh                          | Import                  |
| Export List                      | Advanced Operations     |
| View 🕨                           |                         |
| Arrange Icons 🔸<br>Line up Icons |                         |
| Help                             |                         |

Click Next...

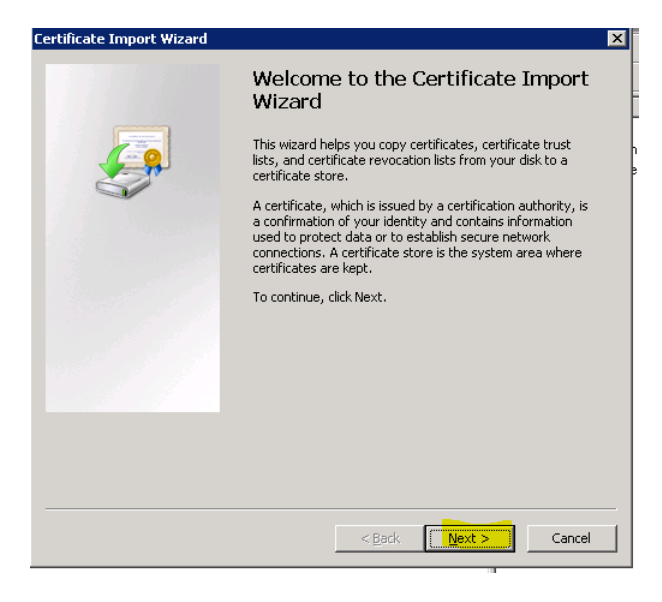

Browse to our copied certificate file...

| Certificate Import Wizard                                                                | × |
|------------------------------------------------------------------------------------------|---|
| File to Import                                                                           |   |
| Specify the file you want to import.                                                     |   |
|                                                                                          | - |
| File name:                                                                               |   |
| Browse                                                                                   |   |
| Note: More than one certificate can be stored in a single file in the following formats: |   |
| Personal Information Exchange- PKCS #12 (.PFX,.P12)                                      |   |
| Cryptographic Message Syntax Standard- PKCS #7 Certificates (.P7B)                       |   |
| Microsoft Serialized Certificate Store (.SST)                                            |   |
|                                                                                          |   |
|                                                                                          |   |
|                                                                                          |   |
| Learn more about <u>certificate file formats</u>                                         |   |
|                                                                                          |   |
|                                                                                          | _ |
| < Back Next > Cancel                                                                     |   |

Importand!! Change to *Personal Information Exchange* otherwise you will not see the file. Select the certificate file that was exported from Skype server, then press Open...

| 🚡 Open                                                                                                    |                                  |                  |                     |      |                 | ×                                       |
|----------------------------------------------------------------------------------------------------|----------------------------------|------------------|---------------------|------|-----------------|-----------------------------------------|
| 🕞 🗇 📕 🕶 Libraries                                                                                                    | • Documents • cert               |                  |                     |      | 👻 🏠 Search cert | 2                                       |
| Organize 🔻 New folder                                                                                                    |                                  |                  |                     |      |                 | ) · · · · · · · · · · · · · · · · · · · |
| Favorites                                                                                                    | Documents library                |                  |                     |      | Arran           | ge by: Folder 🔻                         |
| Downloads                                                                                                    | Name ^                           | Date modified    | Туре                | Size |                 |                                         |
| Computer<br>Computer<br>Compu | Hexpresently-hnCert              | 2015-10-07 11:44 | Personal Informatio | 4 KB |                 |                                         |
| File s                                                                                                    | anne: filexi-presentity-lyncCert |                  |                     |      | Personal Infor  | nation Exchange                         |

Click Next...

| Certificate Import Wizard 🛛 🛛 🗙                                                          |
|------------------------------------------------------------------------------------------|
| File to Import                                                                           |
| Specify the file you want to import.                                                     |
|                                                                                          |
| File name:                                                                               |
| C:\Users\erik\Documents\cert <mark>\flexi-presentity-lyncCert.pfx</mark> Browse          |
| Note: More than one certificate can be stored in a single file in the following formats: |
| Personal Information Exchange- PKCS #12 (.PFX,.P12)                                      |
| Cryptographic Message Syntax Standard- PKCS #7 Certificates (.P7B)                       |
| Microsoft Serialized Certificate Store (.SST)                                            |
|                                                                                          |
|                                                                                          |
|                                                                                          |
|                                                                                          |
| Learn more about <u>certificate file formats</u>                                         |
|                                                                                          |
|                                                                                          |
| < Back Next > Cancel                                                                     |

35

Enter password that you created when exported the Certificate file, press Next...

| )assw | rord                                                                                                |
|-------|----------------------------------------------------------------------------------------------------|
| T(    | o maintain security, the private key was protected with a password.                                 |
| Т     | ype the password for the private key.                                                               |
|       | Password:                                                                                           |
|       | ••••••••                                                                                            |
|       | Mark this key as exportable. This will allow you to back up or transport your keys at a later time. |
|       | ✓ Include all extended properties.                                                                  |
| earn  | more about <u>protecting private keys</u>                                                           |
|       |                                                                                                    |
|       |                                                                                                    |

Verify that this import is to Certificate store: Personal, Click Next

| ical  | te Import Wizard                                                                                       |        |
|-------|----------------------------------------------------------------------------------------------------|--------|
| rtifi | icate Store                                                                                            |        |
| Ce    | ertificate stores are system areas where certificates are kept.                                        |        |
|       |                                                                                                    |        |
| th    | 'indows can automatically select a certificate store, or you can specify a location<br>ne certificate. | on for |
|       | O Automatically select the certificate store based on the type of certificate                          |        |
|       | Place all certificates in the following store                                                          |        |
|       | Certificate store:                                                                                     |        |
|       | Personal Browse                                                                                        | э      |
|       |                                                                                                    |        |
|       |                                                                                                    |        |
|       |                                                                                                    |        |
|       |                                                                                                    |        |
|       |                                                                                                    |        |
| arn i | more about <u>certificate stores</u>                                                                   |        |
|       |                                                                                                    |        |
|       |                                                                                                    |        |
|       |                                                                                                    |        |

#### Click Next...

| Certificate Import Wizard |                                                                   | ×                    |
|---------------------------|-------------------------------------------------------------------|----------------------|
|                           | Completing the Ce<br>Wizard<br>The certificate will be imported a | rtificate Import     |
|                           | You have specified the following                                  | g settings:          |
|                           | Certificate Store Selected by l                                   | Jser Personal        |
|                           | Content                                                           | PFX                  |
|                           | File Name                                                         | C:\Users\erik\Docume |
|                           | •                                                                 |                      |
|                           | < <u>B</u> ack                                                    | Finish Cancel        |

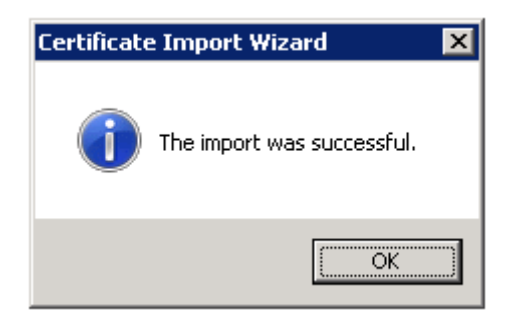

# Verify that now this certificate will appear under Personal-Certificates

🛱 flexi-Presentity.datatal.se Datatal Certification Authority 2017-10-06

Si

# Add Certificate on Flexi Skype connector settings

Back to Flexi server and log in to Admital as sysop.

Add additional information on the server, this will specify the certificate that will be used

Information is common name that was entered with the certificate. Remember it's case sensitive.

| www.datatal.se                                                                                                    | <u>System</u> / Lync in | tegration / Servers                                        |     |
|----------------------------------------------------------------------------------------------------|-------------------------|------------------------------------------------------------|-----|
| Index                                                                                                    |                         |                                                            |     |
| Messages                                                                                                    | Edit [nf]se             | rver                                                       |     |
| User                                                                                                    | Host:                   | lync2013 datatal se                                        | 7   |
| Call Center                                                                                                    | 110000                  |                                                            |     |
| Company                                                                                                    | Port:                   | 5061                                                       |     |
| Interception                                                                                                    | Uri:                    | sip:inhouse.datatal.se                                     |     |
| Queue/transfer                                                                                                    |                         | 5004                                                       |     |
| Greetings                                                                                                    | ServicePort:            | 6001                                                       |     |
| Menu                                                                                                    | GRUU:                   | sip:flexi-Presentity.datatal.se@datatal.se;gruu;opaque=srv | r:k |
| Voice mail                                                                                                    | Certificate:            | CN=flexi-Presentity datatal se                             |     |
| Schedule                                                                                                    | our children            |                                                            |     |
| Entry point                                                                                                    | Serial number:          |                                                            |     |
|                                                                                                    |                         |                                                            |     |
| Statistics                                                                                                    |                         |                                                            |     |
| Statistics<br>Search                                                                                                    |                         | Save Cancel Delete App                                     | ly  |
| Statistics<br>Search<br>Time booking                                                                                                    |                         | <mark>Save C</mark> ancel Delete App                       | ly  |
| Statistics<br>Search<br>Time booking<br>System                                                                                                    |                         | <mark>Save C</mark> ancel Delete App                       | ly  |
| Statistics<br>Search<br>Time booking<br>System<br>Admin                                                                                                    |                         | Save Cancel Delete App                                     | ly  |
| Statistics<br>Search<br>Time booking<br>System<br>Admin<br>System load                                                                                              |                         | Save Cancel Delete App                                     | ly  |
| Statistics<br>Search<br>Time booking<br>System<br>Admin<br>System load<br>Dynamic fields                                                                            |                         | Save Cancel Delete App                                     | Iy  |
| Statistics<br>Search<br>Time booking<br>System<br>Admin<br>System load<br>Dynamic fields<br>Calendar integration                                                    |                         | Save Cancel Delete App                                     | ly  |
| Statistics<br>Search<br>Time booking<br>System<br>Admin<br>System load<br>Dynamic fields<br>Calendar integration<br>Lync integration                                |                         | Save Cancel Delete App                                     | ly  |
| Statistics<br>Search<br>Time booking<br>System<br>Admin<br>System load<br>Dynamic fields<br>Calendar integration<br>Lync integration<br>Active connections          |                         | Save Cancel Delete App                                     | ly  |
| Statistics<br>Search<br>Time booking<br>System<br>Admin<br>System load<br>Dynamic fields<br>Calendar integration<br>Lync integration<br>Active connections<br>Rules |                         | Save Cancel Delete App                                     | Iy  |

Goto user and activate Lync integration on user, if another address is users primary email address then the email on user please enter it in address field next to Lync integration

| <u>www.datatal.se</u><br>Index | <u>User</u> / Edit us | er          |                 |  |
|--------------------------------|-----------------------|-------------|-----------------|--|
| Messages                       | User                  | User        |                 |  |
| User                           | Logon                 |             |                 |  |
| Edit user 🕨                    | Phone                 | Last name:  | Kalström        |  |
| Permissions                    | Links<br>Voice mail   | First name: | Erik            |  |
| Save                           | Image                 | E-mail:     | erik@datatal.se |  |
| Copy hot keys                  |                       | Extension:  | 3017            |  |
| Call Center                    |                       | Company:    |                 |  |
| Company                        |                       | Company.    |                 |  |
| Interception                   |                       |             |                 |  |
| Queue/transfer                 |                       | Lync integr | ation Address:  |  |

# Restart the Lync Connector

| 💁 Datatal Flexi Lync Connector     | Tjänst som | Sta |
|------------------------------------|------------|-----|
| 🖾 Datatal Elexi Maintenance Server | Service so | Sta |

# 39

#### Goto System-Lync integration->Active connection

Dynamic fields Calendar integration Lync integration Active connections •

Rules

Verify that connection is ok, status offline is a valid state. Error could mean that some settings above is incorrect. Verify all steps and all is case sensitive.

| <u>www.datatal.se</u> | vw.datatal.se System / Lync integration / Active connections |             |                      |  |  |
|-----------------------|--------------------------------------------------------------|-------------|----------------------|--|--|
| Index                 | · · · · · · · · · · · · · · · · · · ·                        |             |                      |  |  |
| Messages              | User                                                         | Last update | Status               |  |  |
| nessages              | Lars Högberg                                                 | 57s         | Online: Away         |  |  |
| User                  | Tord Bjuresten                                               | 1m 29s      | Online: Away         |  |  |
| Call Center           | Anders Molinder                                              | 1m 41s      | Online: Away         |  |  |
| Company               | Molle Sidotelefon                                            | 1m 41s      | Online: Away         |  |  |
| company               | Erik Kalström                                                | 1m 51s      | Online: DoNotDisturb |  |  |
| Interception          | Anders Alyhr                                                 | 1m 51s      | Online: DoNotDisturb |  |  |
| Queue/transfer        | Kim Hermansson                                               | 1m 51s      | Online: Away         |  |  |
|                       | Magnus Sidotelefon                                           | 1m 52s      | Online: Busy         |  |  |
| Greetings             | Magnus Bäckström                                             | 1m 52s      | Online: Busy         |  |  |
| Menu                  | System Admin                                                 | 1m 52s      | Online: Busy         |  |  |
| Maine mail            | Johnny Pettersson                                            | 1m 52s      | Online: DoNotDisturb |  |  |
| voice man             | Patrik Merk                                                  | 1m 54s      | Online: DoNotDisturb |  |  |
| Schedule              | Thomas Persson                                               | 4m 12s      | Offline              |  |  |
| Entry point           | Robin Ahlgren                                                | 55m 13s     | Error: 404 Not Found |  |  |
|                       | Marielle Cederblad                                           | 55m 13s     | Error: 404 Not Found |  |  |
| Statistics            | En Administratör                                             | 55m 13s     | Error: 404 Not Found |  |  |
| Search                | Petra Målberg Svensson                                       | 1h 5m 32s   | Offline              |  |  |
| <b>T!</b>             | Anne-Mari Geitz                                              | 1h 5m 32s   | Offline              |  |  |
| lime booking          | Göran Geitz                                                  | 1h 5m 32s   | Offline              |  |  |
| System                |                                                              |             |                      |  |  |
| Admin                 |                                                              |             |                      |  |  |
| System load           |                                                              |             |                      |  |  |

sida 39

# Troubleshooting

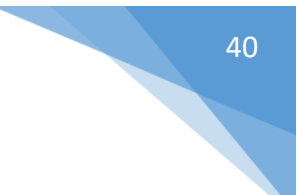

On skype server powertshell run

Get-CsTrustedApplication -Identity flexi-Presentity.datatal.se/urn:application:presentity

Verify that all ServiceGruu is included when you copied from console window, could be a wise idea to expand the width of the console windows

|   | Administrator: Skyne for Business Server Management Shell   |                        |                 |  |  |  |
|---|-------------------------------------------------------------|------------------------|-----------------|--|--|--|
|   | 🙀 🜆 "Skype for Business Server Management Shell" Properties |                        |                 |  |  |  |
|   | Ļ                                                           | Options Font Layout Co | lors            |  |  |  |
|   | Ŗ                                                           | Window Preview         |                 |  |  |  |
|   |                                                             |                        |                 |  |  |  |
| _ | H                                                           |                        | Width:          |  |  |  |
| Į | F                                                           |                        | Height: 300 🛨   |  |  |  |
| l | I                                                           |                        | Window Size     |  |  |  |
| L | F                                                           |                        | Width: 150 🗧    |  |  |  |
|   | I                                                           |                        | Height: 66 📑    |  |  |  |
|   | F                                                           |                        | Window Position |  |  |  |

On Flexi server, goto x:\flexi\log\LyncConnector\

Error.log contains error message that LyncConnector have catch. Communication errors with certificates should be logged here, first log fil to check into

AEManager.log contains communication information between SkypeServer and FlexiServer. Second file to look into

Warning.log contains warning messages

HvdClient.log contains message from Diversionamanger

TelephonyClient.log contains communication between LyncConnector and Telephony manager